## Overstrand - Collab Citizen App

## **NEW SERVICE REQUEST \_ Potholes**

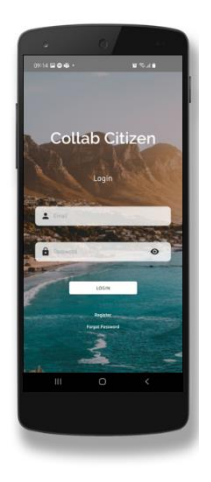

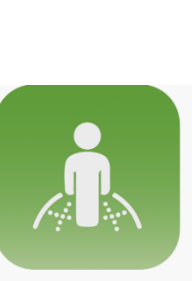

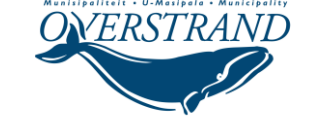

## **COLLAB CITIZEN APP**

Search for the green Collab Citizen icon in Google Play Store, Apple App Store as well as Huawei App Gallery and download today!

The Collab Citizen app allows users to log and track service requests, report faults, and receive notifications

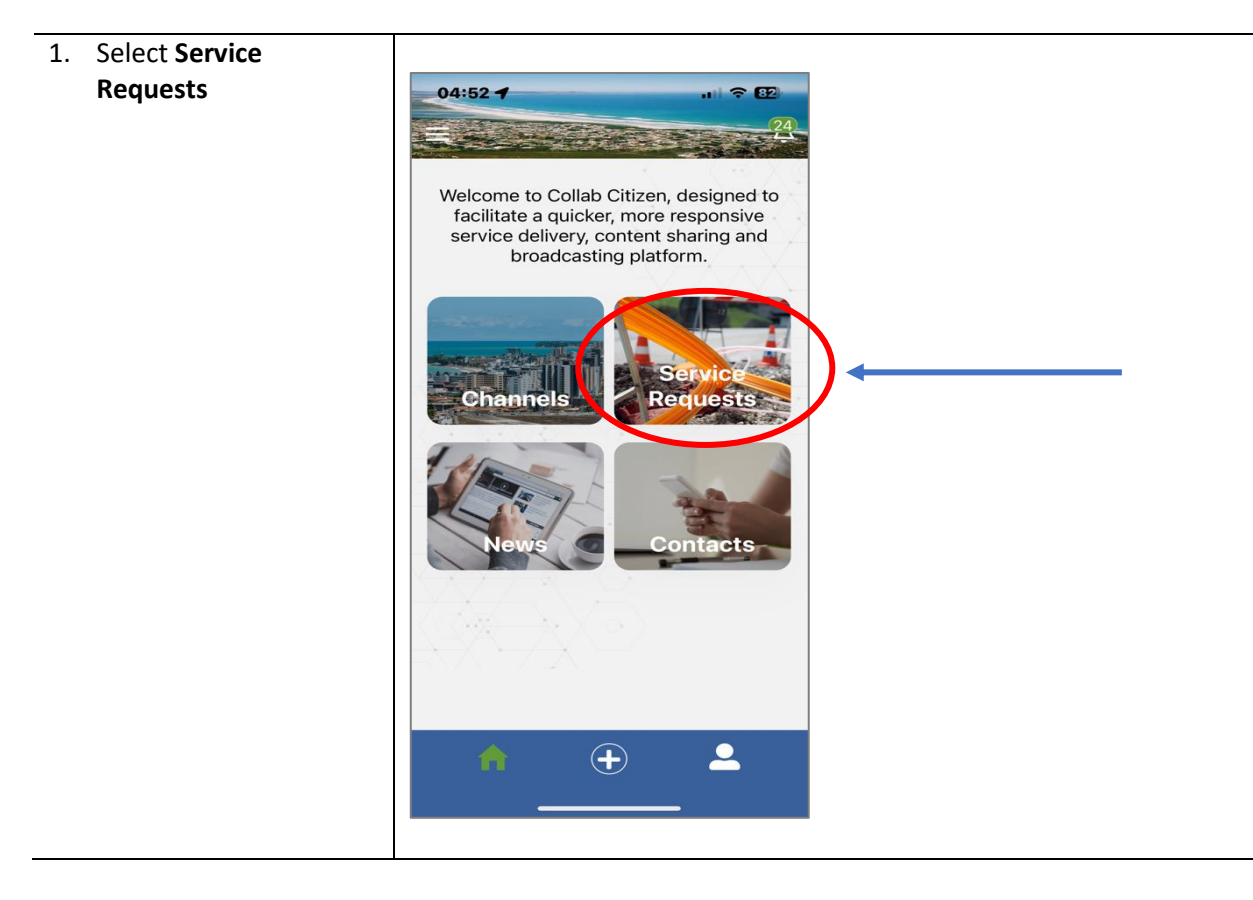

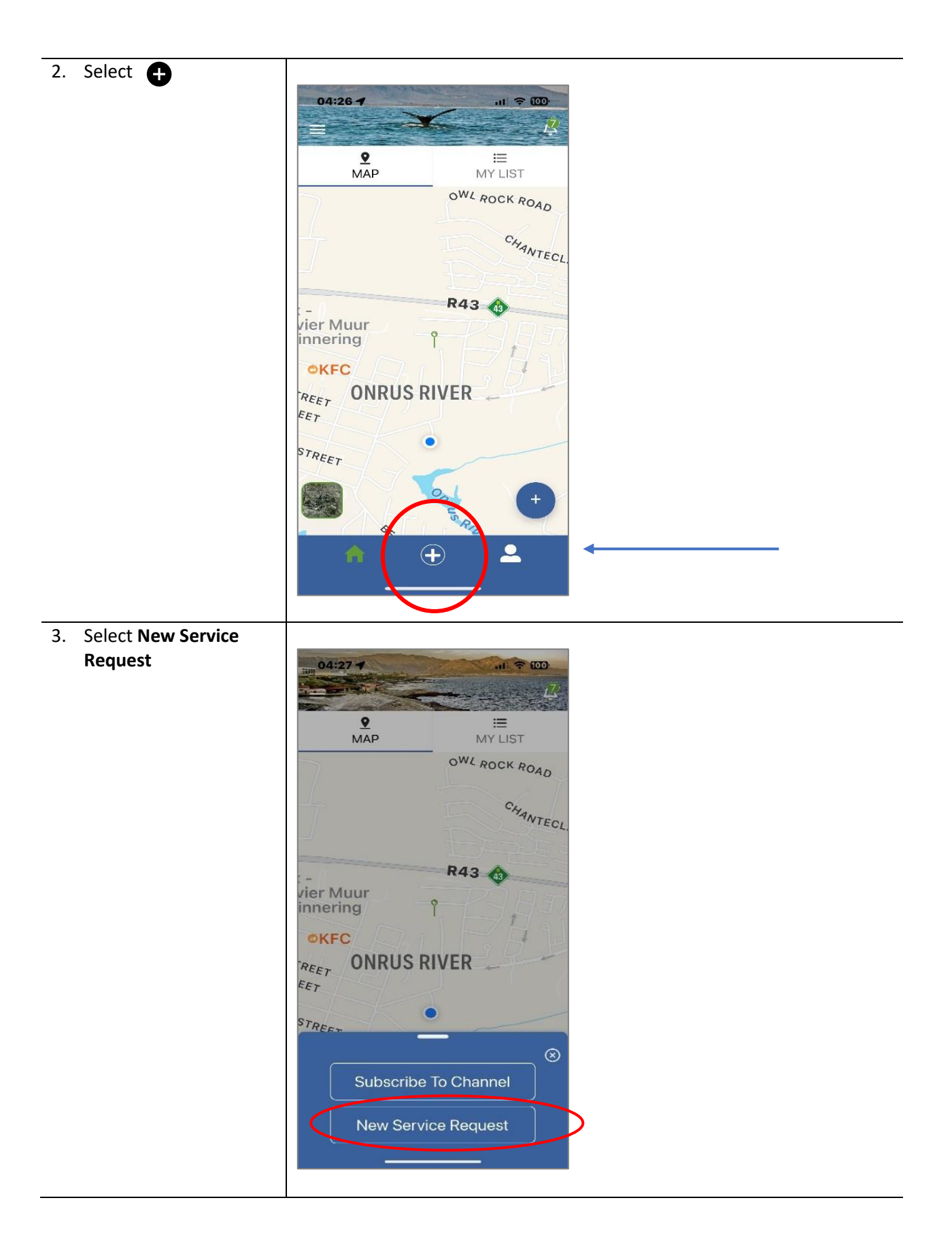

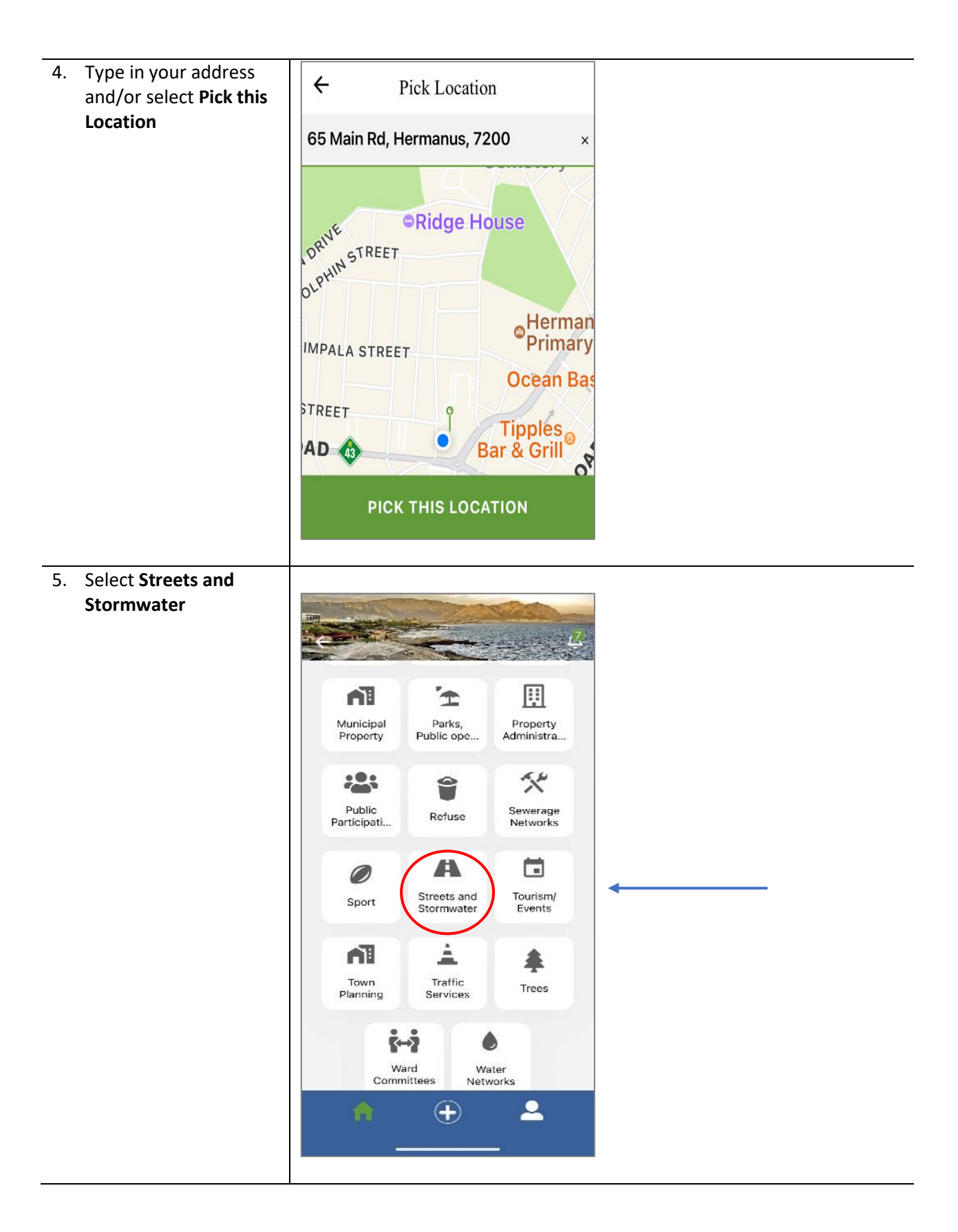

| 6. | Select Potholes         |                                                     |  |
|----|-------------------------|-----------------------------------------------------|--|
|    |                         | Overstrand Local Municipality                       |  |
|    |                         | Streets and Stormwater                              |  |
|    |                         | Pavement                                            |  |
|    |                         | Potholes                                            |  |
|    |                         |                                                     |  |
|    |                         | Road Markings                                       |  |
|    |                         | Signs                                               |  |
|    |                         | Speed Bump                                          |  |
|    |                         |                                                     |  |
|    |                         | Stormwater                                          |  |
|    |                         |                                                     |  |
|    |                         |                                                     |  |
|    |                         |                                                     |  |
| 7. | Type <b>Description</b> |                                                     |  |
|    | Take Photo (optional)   |                                                     |  |
|    | Submit                  | Location Selected 7 Park Ln, Onrus River, Onrus     |  |
|    |                         | CHANGE TYPE                                         |  |
|    |                         | Channel: Overstrand Local Municipality              |  |
|    |                         | Channel Category: Streets and<br>Stormwater         |  |
|    |                         | Selected Type: Potholes                             |  |
|    |                         | Description<br>Pothole cnr of Park Lane and<br>Main |  |
|    |                         |                                                     |  |
|    |                         | SUBWIT                                              |  |
|    |                         |                                                     |  |
|    |                         |                                                     |  |
|    |                         |                                                     |  |
|    |                         |                                                     |  |
|    |                         |                                                     |  |
|    |                         |                                                     |  |

8. To view updates on your service request -Select My List

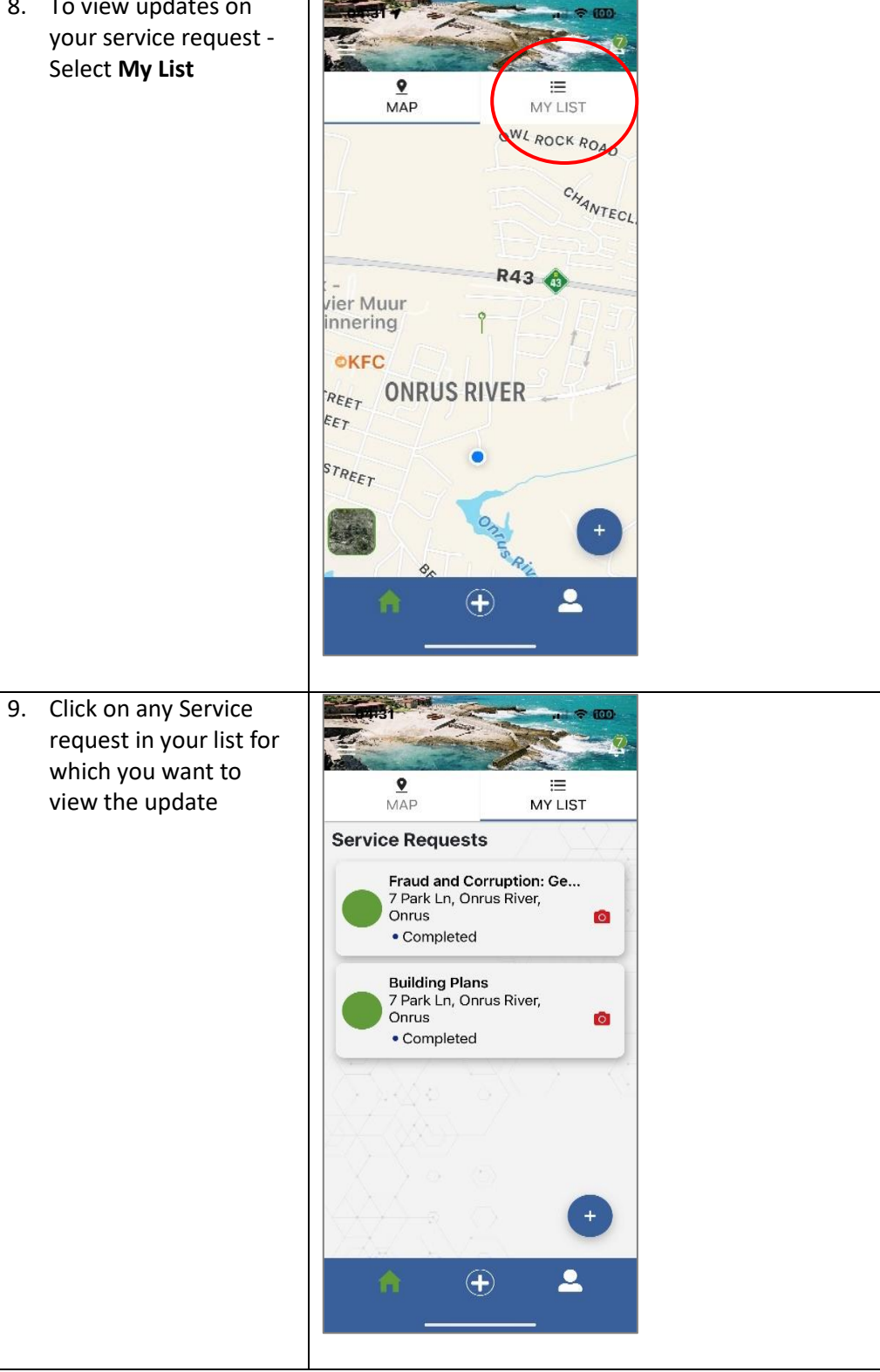

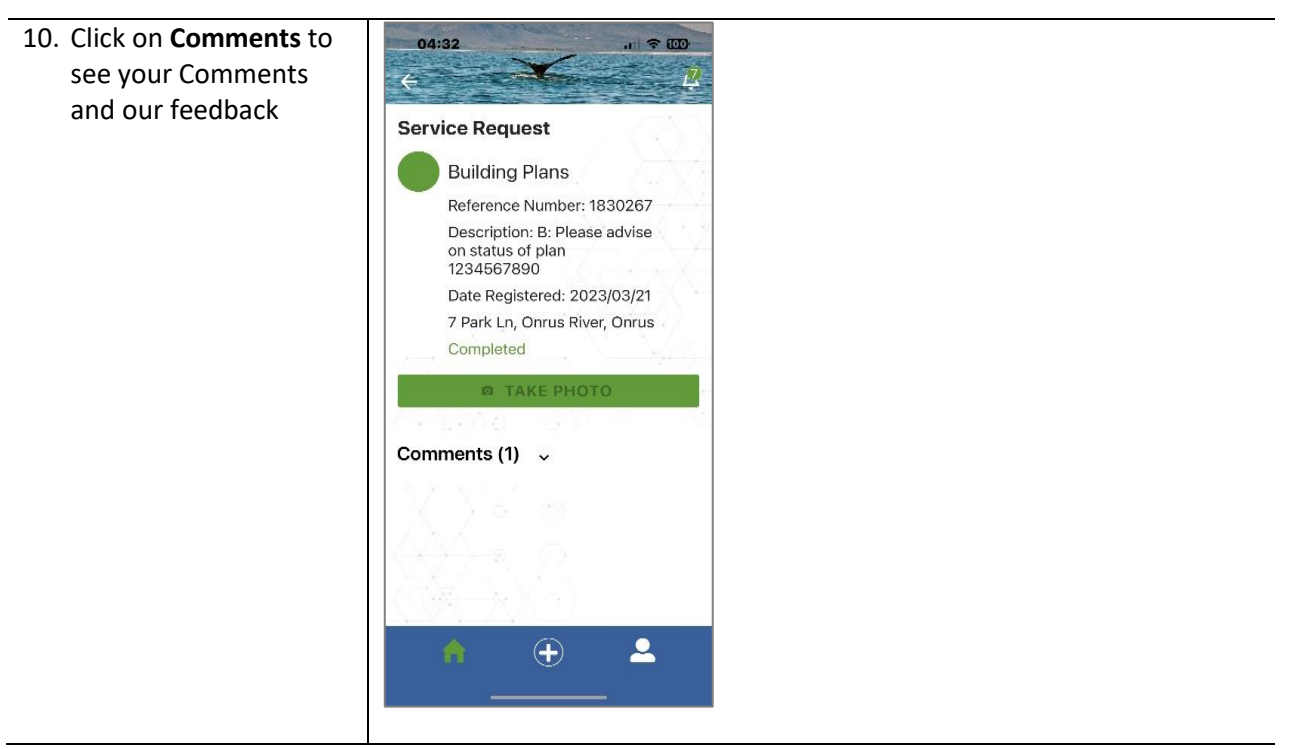

You can add Comments to your Service request at any time before the request is Completed.